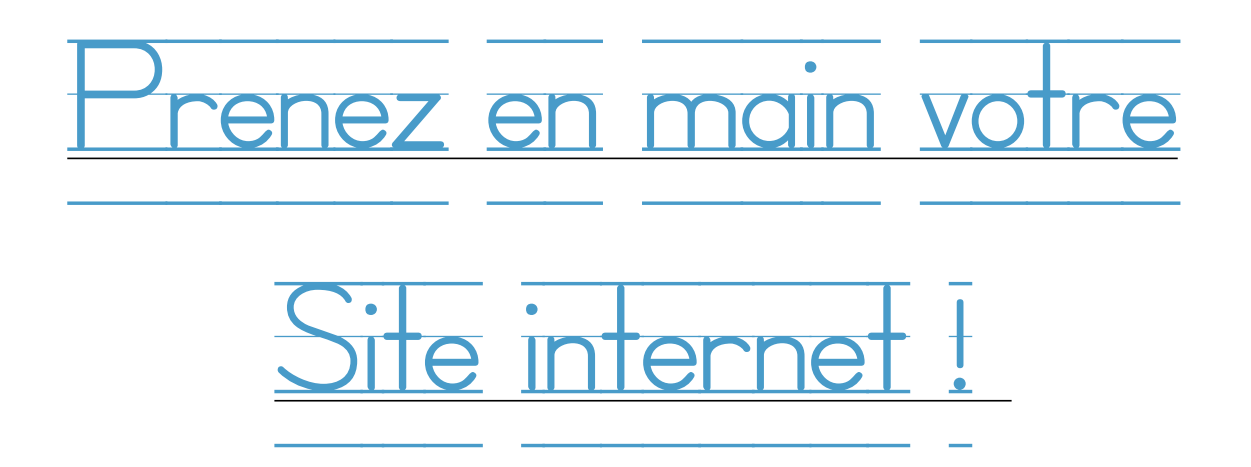

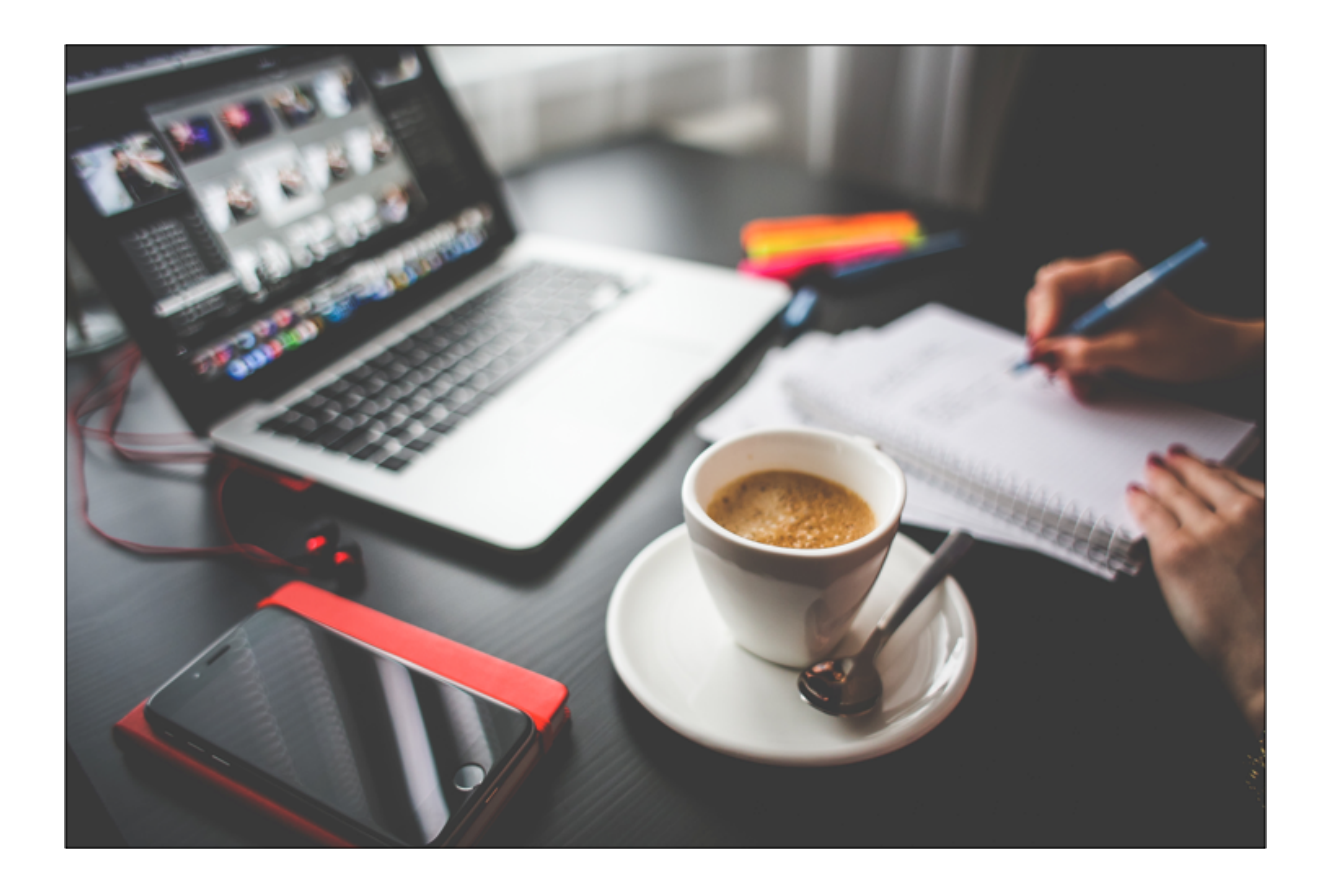

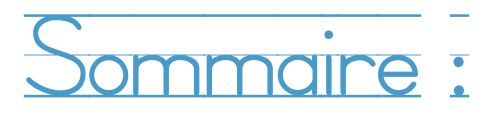

A – Administrer mon site

- 1. Se connecter
- 2. Créer un article ( une actualité)
- 3. Administrer un article

<u>B- Ajouter un élément au Portfolio.</u>

C- Référencer mon site

- 1. A quoi ça sert
- 2. Aperçu
- 3. Module de référencement

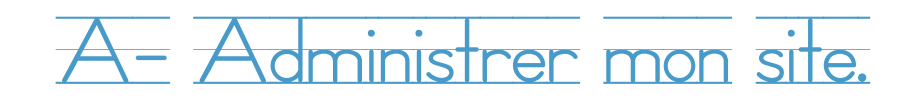

1) Se <u>connecter</u>

Pour commencer à administrer un site avec WordPress, il faut d'abord se connecter à son compte.

Ouvrez une page internet et inscrivez l'url de votre site dans la barre en haut de la page, suivi de "**wp-admin**" de la même que dans l'image suivante puis appuyez sur "**entrer**".

Dans la nouvelle fenêtre, inscrivez votre identifiant et votre mot de passe fournis par notre service comme indiqué dans l'image ci-dessous puis cliquez sur "**se connecter**".

| Identifiant Identifiant         |
|---------------------------------|
| Mot de passe<br>Mot de passe    |
| Se souvenir de moi Se connecter |

2) Créer un article (une actualité)

Pour ajouter un nouvel article, cliquez sur "**créer**" ou sur "**article**" comme indiqué dans l'image suivante.

L'image ci-dessous, vous montre où écrire la **partie texte** ainsi que le **titre** de votre article. Pour illustrer cet article avec une **image** ou **une vidéo**, cliquez sur "ajouter média", une petite fenêtre s'ouvrira.

Dans celle-ci, choisissez un fichier dans la bibliothèque média ou importez le depuis votre ordinateur. (*taille 3Mo max*)

| 🔞 🏠 Classicrenov 🤆                                       | ▶ 1 📮 3 🕂 Créer Afficher l'article SEO                                                                                                    |  |  |  |  |
|----------------------------------------------------------|----------------------------------------------------------------------------------------------------|--|--|--|--|
| 🚳 Tableau de bord                                        | Modifier l'article Ajouter                                                                                                    |  |  |  |  |
| 🖈 Articles                                               |                                                                                                    |  |  |  |  |
| Tous les articles<br>Ajouter<br>Catégories<br>Étiquettes | First time using Modern Themes? We recommend certain plugins if you desire additional functionality. Advanced Custom Fields, Black Studio TinyMCE Widget, Shortcodes<br>Advanced and WooCommerce.<br>Begin installing plugins   Dismiss this notice |  |  |  |  |
| 01 Médias                                                | Mon article Wordpress Titre de l'article                                                                                                    |  |  |  |  |
| Pages                                                    | Permallen : http://classicrenov.com/index.php/2015/11/10/yoast-seo/ Modifier Afficher Tarticle Obtenir le lien court                                                                                                    |  |  |  |  |
| 📮 Commentaires 📵                                         | Ajouter un média                                                                                                    |  |  |  |  |
|                                                          | B I ** 日日 46 - 日主 日 8 2 平画<br>Paragraphe * 以 日本 自 2 Ω 伊 寺 か C 9 Barre d'outils ×                                                                                                    |  |  |  |  |
| <ul> <li>Extensions 1</li> <li>Utilisateurs</li> </ul>   | <u>Wordpress</u> permet de créer de nouveaux articles rapidement et facilement.                                                                                                    |  |  |  |  |
| <ul> <li>Øutils</li> <li>Visual composer</li> </ul>      |                                                                                                    |  |  |  |  |
| E Réglages                                               | <u>Contenu de l'article</u>                                                                                                    |  |  |  |  |
| 🕂 SEO                                                    |                                                                                                    |  |  |  |  |
| 🐔 Cartes                                                 |                                                                                                    |  |  |  |  |
| Réduire le menu                                          |                                                                                                    |  |  |  |  |

## 3) Administrer un article

Dans la case à droite de la page, vous pouvez classer vos articles par **catégorie** en cochant celle(s) désiré(s) ou créer une nouvelle catégorie en cliquant sur "**ajouter nouvelle catégorie** ».

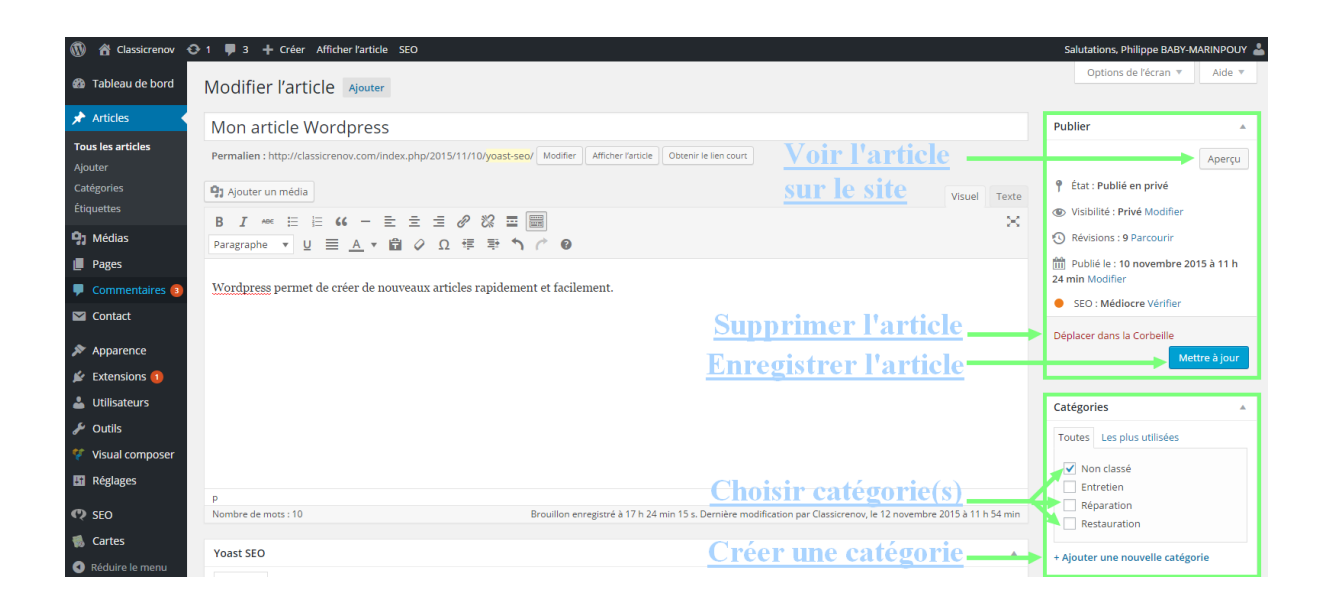

N'oubliez pas de cliquer sur le bouton "**publier**" à droite de la page pour **mettre en ligne** l'article ( possibilité de programmer une mise en ligne différée).

Pour **modifier** ou **supprimer** un article, cliquez sur l'onglet "**article**" dans le tableau de bord puis **sélectionnez** un article et **cliquez** sur une des **options** qui apparaissent.

Après avoir modifié un article, cliquez à nouveau sur "**publier**" pour **sauvegarder** les modifications.

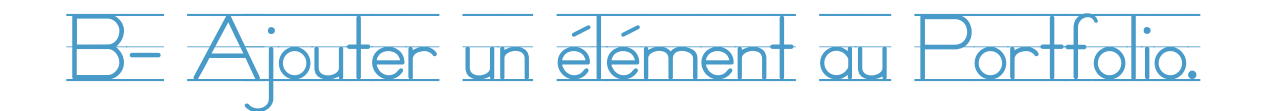

#### Ajouter un élément au portfolio

Se connecter sur Nomdusite.com/wp-admin

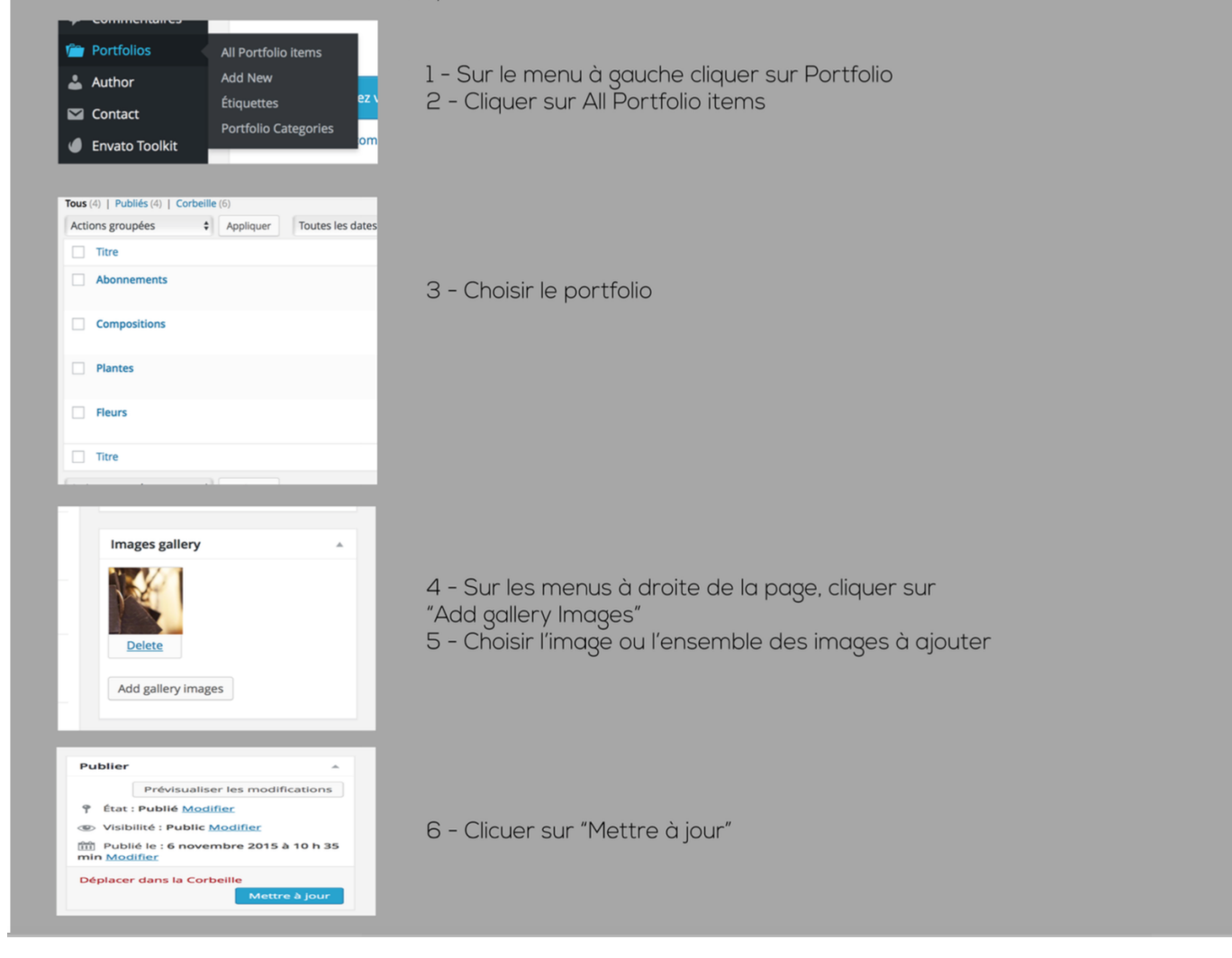

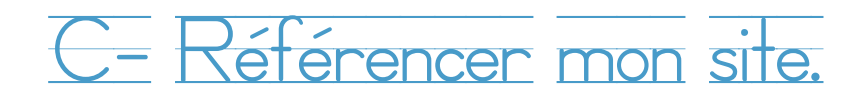

<u>1) À quoi ça sert ?</u>

Le système **SEO** (acronyme de *Search Engine Optimization*) est un ensemble de techniques visant à **optimiser la visibilité** d'un site web par les moteurs de recherche.

Plus votre SEO sera bon, plus votre page remontera vers les premières pages dans la liste de résultats des moteurs de recherche (surtout GOOGLE).

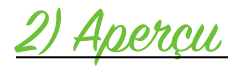

Voici un aperçu montrant comment votre site apparaîtra dans la liste de résultat des moteurs de recherche.

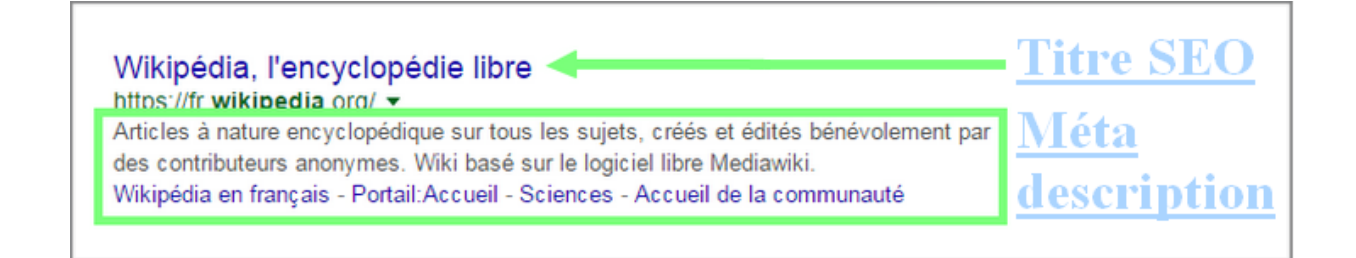

# 3) Le module de référencement

La partie **SEO** se trouve sous le texte avec le plugin **Yoast SEO** qui permet d'optimiser la visibilité du site (illustré par l'image-ci dessous).

| Yoast SEO                                                                                         |                                                                                                    |  |  |
|---------------------------------------------------------------------------------------------------|----------------------------------------------------------------------------------------------------|--|--|
| Généraux Analyse de pa                                                                            | Sénéraux Analyse de page Avancé Réseaux sociaux                                                                                                    |  |  |
| Aperçu de l'extrait   ?                                                                           | SEO Yoast<br>classicrenov.com/index.php/2015/11/10/yoast-seo/<br>Yoast SEO est un système d'identification permettant une meilleur visibilité sur les<br>différents moteurs de recherche.         |  |  |
| Mot-clé principal :                                                                               | SEO Mot-clé<br>Utilisation du mot-clef mis en avant                                                                                                    |  |  |
|                                                                                                   | Votre mot-clef principal a été trouvé dans :<br>• Inituidé de l'article :Yes (1)<br>• Titre de la page :Yes (1)<br>• URL de la page :Yes (1)<br>• Contenu :Yes (1)<br>• Méta description :Yes (1) |  |  |
| Titre SEO : ?                                                                                     | SEO Yoast Titre SEO                                                                                                    |  |  |
| Méta description: ③                                                                               | Néta description: ⑦ Yoast SEO est un système d'identification permettant une meilleur visibilité sur les différents moteurs de recherche.                                                         |  |  |
| La méta description est limitée à 156 caractères, <b>39</b> caractères restants. Méta description |                                                                                                    |  |  |

### Règles du référencement :

1) Pour commencer, veuillez choisir un **mot-clé ou une phrase principale. Pensez** bien à votre mot-clé car il devra apparaître à plusieurs endroits de la page pour augmenter le SEO. Pour vous aider dans votre référencement, un petit récapitulatif des **apparitions** du mot-clé dans de la page apparaît juste en dessous.

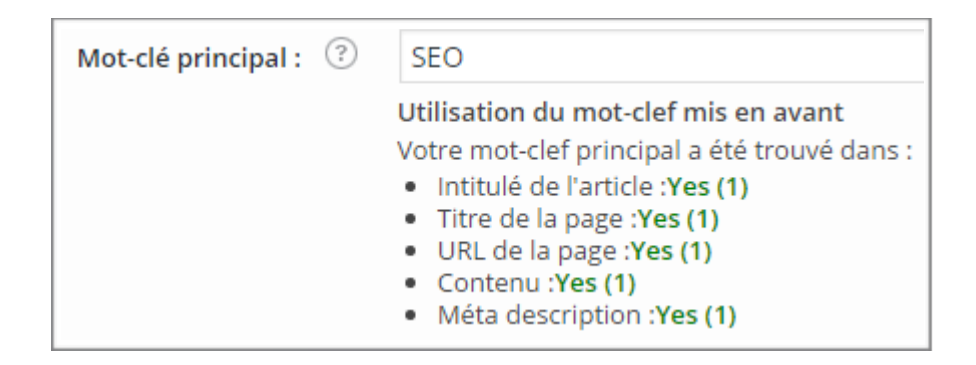

2) Ensuite vous devez écrire un **titre SEO** contenant le mot-clé ( écrit en première position si possible) *avec une taille de 40 à 70 caractères*. Vous pouvez utiliser des " - " pour **séparer** les parties du titre si besoin.

| Titre SEO : | ? | Wordpress - Yoast SEO - Exemple |
|-------------|---|---------------------------------|
|             |   |                                 |

3) Tout en bas, rédigez une **méta description** contenant le mot-clé au moins une fois en essayant le plus possible de ne pas **copier** l'article précédent (évitez de dépasser *156 caractères*).

| ١  | Yoast SEO est un système d'identification permettant une meilleur visibilité sur les différents moteurs de recherche. |
|----|----------------------------------------------------------------------------------------------------|
| Lä | a méta description est limitée à 156 caractères, <b>39</b> caractères restants.                                       |

4) Vérifier le bon référencement de l'article

Vous pouvez vérifier l'état du SEO sur le site grâce aux indicateurs suivants :

| ← → C fi []: dassicrenov.com                                                                                                    | ☆ 🔕 😞 🐸 ≡            |
|----------------------------------------------------------------------------------------------------|----------------------|
| 🖬 YouTube 💲 ClipConverter 👔 Facebook 💑 JeuvVideo 🔞 AlloCiné 🗋 DpStream 🙌 Hinata-Online 航 Erems 🚷 SpiOn 🔿 Reflets d'Acide (2): WallpapersWide 😰 Grooveshark \varTheta DBM 🖓 Millenium 🗋 PC 🗋 Connexion | » 🛅 Autres favoris   |
| 🕥 🚳 Canadamawa 🖌 Personnaliser 😔 1 📮 3 🕂 Créer 🖉 Modifier la page 🕒 SEO Éditer avec Visual Composer Salutations. Philippe E                                                                           | BABY-MARINPOUY 🚢 🔍 🔒 |
| Classicrenov Contact Services                                                                                                    |                      |
|                                                                                                    |                      |

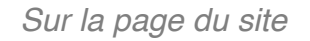

| Publier                                                                             | *                    |                                |
|-------------------------------------------------------------------------------------|----------------------|--------------------------------|
|                                                                                     | Aperçu               |                                |
| État : Publié en privé                                                              |                      |                                |
| () Visibilité : Privé Modifier                                                      |                      | < - le module de référencement |
| Publié le : 10 novembre 20         59 min Modifier         • SEO : Mauvais Vérifier | <sup>15 à 10 h</sup> |                                |
| Déplacer dans la Corbeille<br>Met                                                   | tre à jour           |                                |

#### **Description pour les pastilles :**

Si la pastille est rouge : le référencement est mauvais

- Si la pastille est orange : le référencement est médiocre
- Si la pastille est jaune : le référencement est **OK**
- Si la pastille est verte : le référencement est bon

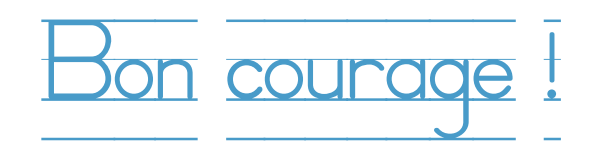